# How do you register for a BCAA course?

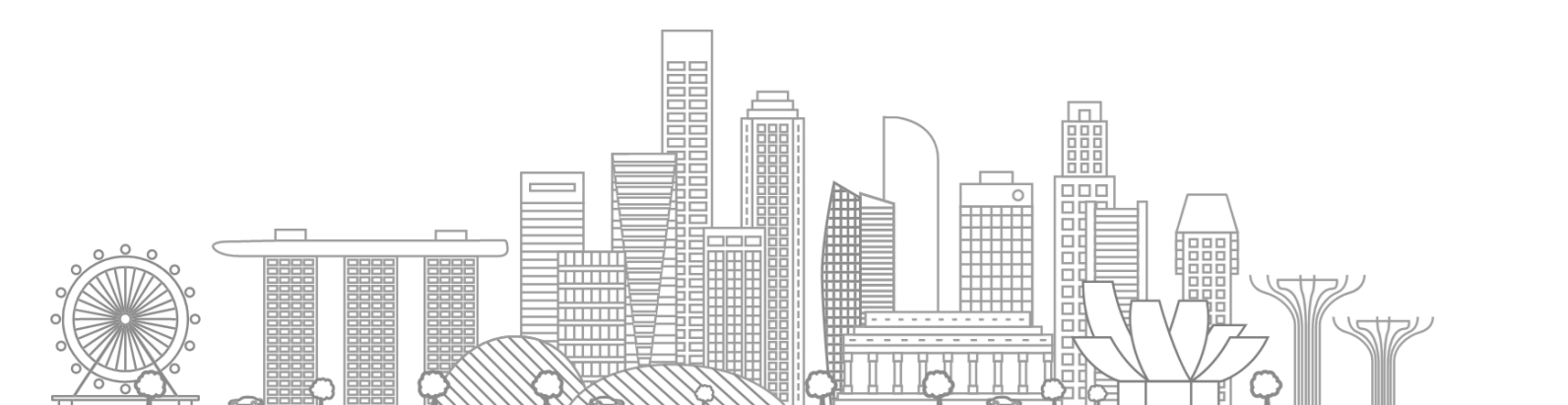

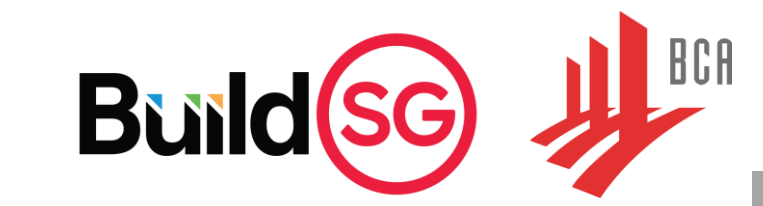

|                                           | Page   |
|-------------------------------------------|--------|
| Course Registration                       | 3 - 15 |
| View Application Status/Draft Application | 16     |

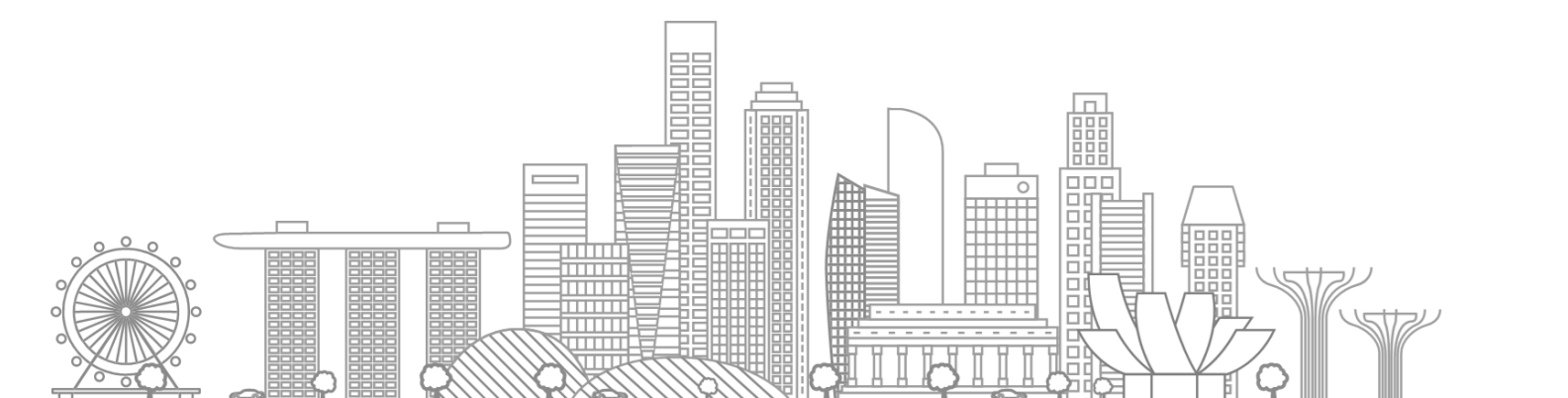

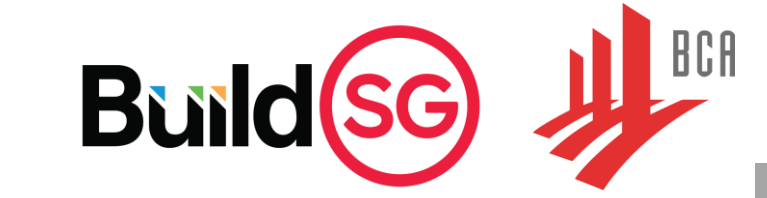

1. Enter a keyword from the course title or course code and click on " $\bigcirc$  Search"

| BCA Academy                                                                                                    |                                                                                                   | <b>∱</b> Home                                                                                                    |
|----------------------------------------------------------------------------------------------------|---------------------------------------------------------------------------------------------------|----------------------------------------------------------------------------------------------------|
| Course Selection                                                                                                    |                                                                                                   | STEP 1 - COURSE         STEP 2 - SCHEDULE         STEP 3 - REGISTRATION         STEP 4 - SUMMARY                    |
| All Course Type  All Course Category  Type 1 keyword to Search                                                                                                |                                                                                                   | Q Search 🛱 Clear Filter                                                                                             |
| BCA ACADEMY BC                                                                                                    | A ACADEM                                                                                          | Y BCA ACADEMY                                                                                                    |
| Course Code: 44048       Course Code         Course Title: 3 ½ -DAY BRIDGING COURSES - Crawler Crane       Course Title:         Select Schedule       Detail | e: 44050<br>: 3.5 Day Bridging Courses - Mobile Crane (Truck Mounted)<br><mark>dule Detail</mark> | Course Code: 44053<br>Course Title: 5 Day Bridging Courses - Mobile Crane (Truck Mounted)<br>Select Schedule Detail |
|                                                                                                    |                                                                                                   |                                                                                                    |

2. Click on "Select Schedule" to view the schedule availability.

| BCA Academy                                                                                                    | <b>↑</b> Home                                                                        |
|----------------------------------------------------------------------------------------------------|--------------------------------------------------------------------------------------|
| Course Selection                                                                                                    | STEP 1 - COURSE     STEP 2 - SCHEDULE     STEP 3 - REGISTRATION     STEP 4 - SUMMARY |
| All Course Type  All Course Category  74056a                                                                                                    | 🔍 Search 🗂 Clear Filter                                                              |
| BCA ACADEMY                                                                                                    |                                                                                      |
| Course Code: 74056A<br>Course Title: Specialist Diploma in Building Information Modelling (1/2) Module A -<br>Certificate in BIM Design and Coordination<br>Select Schedule |                                                                                      |
|                                                                                                    | Building Hea                                                                         |

3. Read through the course details and scroll down to the end of the page.

| BCA Academy        | r∰Home                                                                                                    | n Kun |
|--------------------|----------------------------------------------------------------------------------------------------|-------|
| Schedule Selection | STEP 1 - COURSE STEP 2 - SCHEDULE STEP 3 - REGISTRATION STEP 4 - SUM                                                                                                    | IMARY |
|                    |                                                                                                    |       |
| Course Details     |                                                                                                    |       |
|                    | 74056A: Specialist Diploma in Building Information Modelling (1/2) Module A - Certificate in BIM Design and Coordination                                                                                                    |       |
|                    | Please note that the registration is only for SDBIM Module A. To register for the full programme, please sign up for all modules individually.                                                                                                    |       |
|                    | The detailed training dates are listed in the schedule below. Please ensure that you are able to attend ALL trainings before registration. No changing of classes is allowed upon payment.                                                                                                    |       |
|                    | As building projects become more complex, Building Information Modelling (BIM) has become an important tool to help building professionals improve their work effectiveness and efficiency. As an integrated design, documentation and construction tool, the strategic implementation of BIM in building projects would enhance communication and multi-disciplinary collaboration among all the project stakeholders, significantly improving the design, construction and operation processes, with productivity gains and returns. |       |
|                    | MODULAR CERTIFICATE A: Certificate in BIM Design Documentation, Analysis and Coordination                                                                                                    |       |
|                    | This certificate enables learners to be proficient in BIM processes and develop strategic skills for BIM implementation, design documentation and coordination. Learners will be taught to perform qualitative design checks with BIM applications, and perform design analysis on energy usage and simple structures.                                                                                                    |       |
|                    | COURSES OFFERED:<br>• BIM Standards and Implementation Strategies<br>• BIM for Design Coordination & Documentation<br>• BIM for Design Analysis<br>• Project                                                                                                    |       |
|                    | Duration: Modular Certificate A - 60 hours<br>(Assessment: 3 hrs)                                                                                                    |       |
|                    | Build(sg)                                                                                                    | BCA   |

#### 4. Click on "I want to register for this Course" to proceed with the course registration.

| Modular Certificate Title                               | Full Course Fee | Singaporeans, Singapore PRs,<br>and non-SME company<br>sponsored participants.<br>Fee payable after 50% funding<br>support. | Singaporeans 40 years old and<br>above OR SME company<br>sponsored Singaporeans or<br>Singapore PRs.<br>Fee payable after 70% funding<br>support. |
|---------------------------------------------------------|-----------------|----------------------------------------------------------------------------------------------------|----------------------------------------------------------------------------------------------------|
| Certificate in BIM Design &<br>Coordination             | \$\$3,250       | \$\$1,731.31                                                                                                    | S\$1,123.83                                                                                                    |
| Classroom + Synchronous E-<br>Learning (TGS-2022011651) |                 |                                                                                                    |                                                                                                    |

\*The fees are inclusive of GST and are subject to change.

Participant must achieve at least 75% attendance and pass all assessments. BCA Academy reserves the right to recover the funded amount from the participant (self-sponsored) or employer (company sponsored) if participant did not meet the eligibility criteria. Details of SSG's funding can be found in https://www.enterprisejobskills.gov.sg/content/upgrade-skills/course-fee-and-absentee-payroll-funding.html Once payment is received, the course details and timetable will be sent via the applicant/company email about 2 weeks prior to the course commencement date.

#### Declaration

 I declare that the particulars given are true and correct to the best of my knowledge. I am aware that my application does not guarantee admission and agree to allow BCA to disclose to other government agencies and/or the Government any information relating to me in connection with, arising from or relating to this application, including but not limited to my personal particulars and my test results.
 I hereby agree that if any information provided or declarations are found to be untrue before or after an offer has been made, BCA Academy has the right to reject the application or dismiss the student without refund

#### of school fees.

(3) I also consent BCA, BCA Academy, BCA's employees and agents, Ministry of National Development to access and use the information relating to me, in connection with, arising from or relating to this application and application for funding including but not limited to personal data and test results for the purpose of processing this application and conducting the course and reasonably related matters thereto.

(4) I consent to BCA, BCA Academy, BCA's employees and third parties authorised by BCA contacting me via my contacts (including email addresses and mobile numbers) to market future courses, seminars, conduct surveys, circulate publications (i.e., magazines, periodicals etc).

(5) I consent to BCA, BCA Academy and BCA's employees transferring my personal data to relevant overseas third-party recipients for the purpose of processing this application and reasonably related matters thereto. BCA has entered into a non-disclosure agreement with the abovementioned overseas third party recipient.

(6) If you wish to withdraw your consent to any use or disclosure of your personal data as set out above, you may contact us. Please note that if you withdraw your consent to any or all or disclosure of your personal data, depending on the nature of your request, we may not be in a position to continue to provide our services to you. Such withdrawal may also result in the termination of any agreement you may have with us. Our rights and remedies are expressly reserved in such event.

(7) Funding and subsidies offered by BCA or third-party organisations for the courses are subject to approval. The company must apply for funding and subsidies. BCA is not to be held liable and the company agrees to pay BCA Academy the applicable funding amount if funding and subsidies are either granted at a reduced amount, not granted at all or if funding is revoked, for whatever reason.
 (8) For company sponsorship, applicant must be working under the sponsoring company. Proof of employment such as CPF contribution may be requested for SSG's verification.

Back To Course Search I want to register for this Course

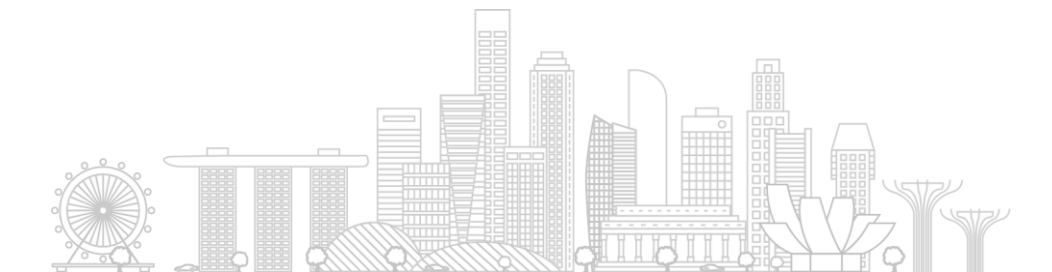

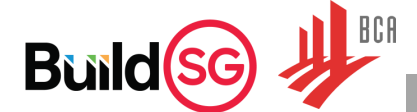

5a. If you are registering and paying the course fee for yourself, click on "I am paying for myself".5b. If you are a company representative registering for your employee(s) or yourself, click on "Login using company account".

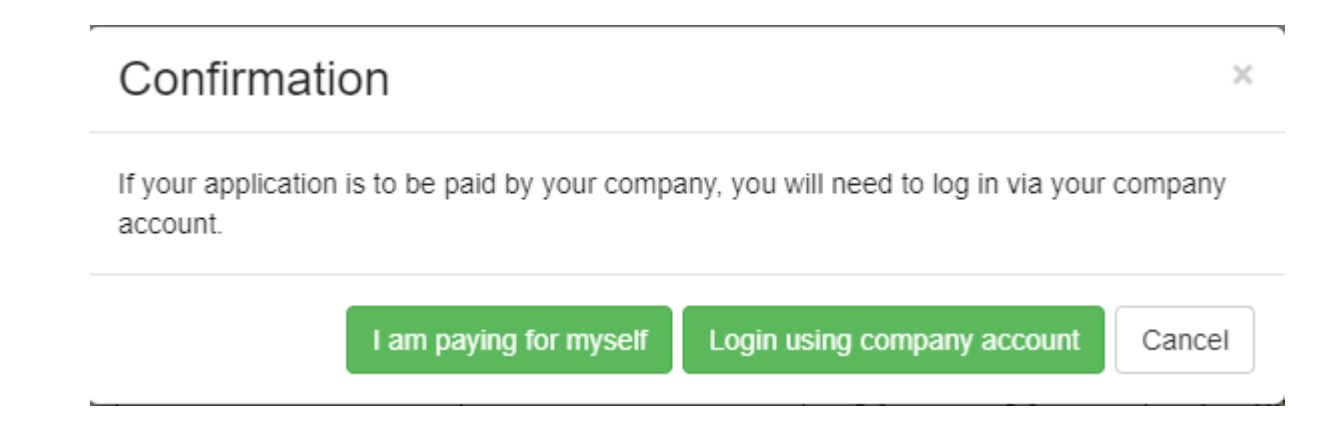

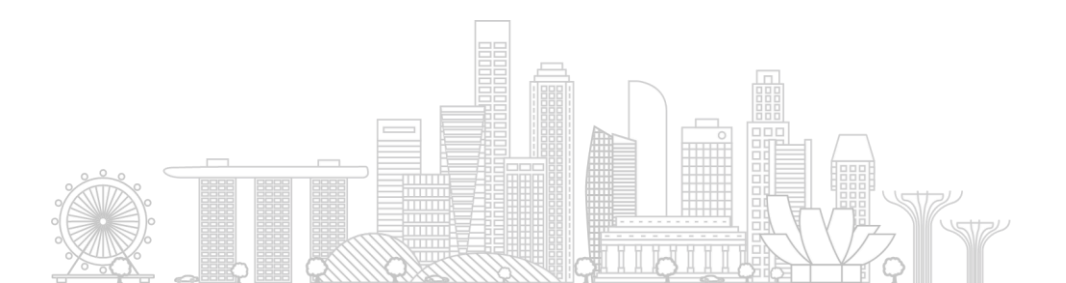

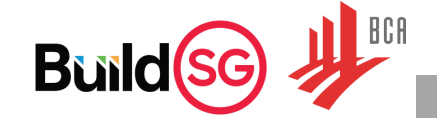

6a. If there is an available schedule, click on the schedule and "Continue to Registration".

| Available Schedules                                                |                                                |
|--------------------------------------------------------------------|------------------------------------------------|
| 03-Jul-2023 → 28-Oct-2023<br>Location : BCA Academy<br>2023 Intake | Available Pax: 16                              |
| ▼ I want to be notified when there are new course dates available. |                                                |
|                                                                    | Back To Course Search Continue To Registration |

If there are no available schedules,

6b. you may click on "I want to proceed to register without selecting a course date. Please notify me when there are no course dates available" <u>OR</u>

6c. you may click on "I want to be notified when there are new course dates available". BCAA will send an email to your registered email address once, to notify you when the next available schedule is open for registration.

| 1 | vailable Schedules                                                                                                    |   |
|---|----------------------------------------------------------------------------------------------------|---|
|   |                                                                                                    |   |
|   | X I want to proceed to register without selecting a course date. Please notify me when there are new course dates available |   |
|   | ▼ I want to be notified when there are new course dates available.                                                          |   |
|   | Back To Course Search Add to Cart                                                                                           |   |
|   |                                                                                                    | 8 |

7a. There are 4 tabs in this course application form. Click on each of the 4 tabs to complete all required fields (in asterisk).

| BCA Academy                                                                                               |                                                                     | <b>∱</b> Home ♀ Language <mark>English ∨</mark> ` <b>≓ Cart ⊥</b> Welcom | e Soh Yan Ku   |
|----------------------------------------------------------------------------------------------------|---------------------------------------------------------------------|--------------------------------------------------------------------------|----------------|
| ividual Registration                                                                                      |                                                                     | STEP 1 - COURSE STEP 2 - SCHEDULE STEP 3 - REGISTRATION ST               | TEP 4 - SUMMAR |
| Course Details                                                                                            |                                                                     |                                                                          |                |
| Code / Title<br>74056A / Specialist Diploma in Bui<br>Certificate in BIM Design and Coor<br>Change Course | lding Information Modelling (1/2) Module A -<br>rdination           | Course Run Date<br>03-Jul-2023<br>Change Course Run Date                 |                |
| Personal Particulars                                                                                      | Qualifications L Current Employment Details Eupload Admission Docum | ents                                                                     |                |
| Personal Particulars Salutation                                                                           | Family Name                                                         | Given Name                                                               |                |
|                                                                                                    | ✓                                                                   |                                                                          |                |
| Full Name* Soh Yan Kun                                                                                    |                                                                     | Sex* <ul> <li>Male </li> <li>Female</li> </ul>                           |                |
| Date of Birth                                                                                             | Race                                                                | Nationality                                                              |                |
| DD-MM-YYYY                                                                                                |                                                                     | <ul> <li>✓</li> </ul>                                                    |                |
| Citizenship*                                                                                              |                                                                     | Work Permit #                                                            | BCI            |

7b. Click on the 2<sup>nd</sup> tab (Academic Qualifications) and complete the information.

| BCA Academy                                                                                                    |                                                         |                    |                           |                                               | <b>↑</b> Home           | O Language | English 🗸    | 📺 Cart 🚽  | Welcome Soh Yan Kun |
|----------------------------------------------------------------------------------------------------|---------------------------------------------------------|--------------------|---------------------------|-----------------------------------------------|-------------------------|------------|--------------|-----------|---------------------|
| ndividual Registration                                                                                                    |                                                         |                    | STI                       | EP 1 - COURSE                                 | STEP 2 - S              | CHEDULE    | STEP 3 - REG | ISTRATION | STEP 4 - SUMMARY    |
| Course Details                                                                                                    |                                                         |                    |                           |                                               |                         |            |              |           |                     |
| Code / Title<br>74056A / Specialist Diploma in Building Information Mo<br>Certificate in BIM Design and Coordination<br>Change Course | odelling (1/2) Module A -                               |                    |                           | Course Run Da<br>03-Jul-2023<br>Change Course | i <b>te</b><br>Run Date |            |              |           |                     |
| Personal Particulars                                                                                                    | Current Employment Details 🖆 Upload Admission Documents |                    |                           |                                               |                         |            |              |           |                     |
|                                                                                                    |                                                         |                    |                           |                                               |                         |            |              |           |                     |
| Academic Qualifications                                                                                                    |                                                         |                    |                           |                                               |                         |            |              |           |                     |
| Highest Qualification Level                                                                                                    |                                                         | ~                  | Highest Qualification Nam | e                                             |                         |            |              |           |                     |
| Highest Language Proficiency                                                                                                    | English                                                 | ~                  | Institutio                | n                                             |                         |            |              |           |                     |
|                                                                                                    |                                                         | Back               |                           |                                               |                         |            |              |           |                     |
|                                                                                                    | Save Draft Save an                                      | d Proceed Cancel A | pplication Clear Form     |                                               |                         |            |              |           |                     |
|                                                                                                    |                                                         |                    |                           |                                               |                         |            | Bu           | ild(      | G H BCA             |

7c. Click on the 3<sup>rd</sup> tab (Current Employment Details) and complete the information.

| CA Academy                                                                                            |                                                   |                                              |                 | <b>↑</b> Home                                            | 🛛 Language | English 🗸 🍞 Cart      | LWelcome Soh Ya |
|----------------------------------------------------------------------------------------------------|---------------------------------------------------|----------------------------------------------|-----------------|----------------------------------------------------------|------------|-----------------------|-----------------|
| idual Registration                                                                                    |                                                   |                                              |                 | STEP 1 - COURSE STEP 2                                   | - SCHEDULE | STEP 3 - REGISTRATION | STEP 4 - SUM    |
| irse Details                                                                                          |                                                   |                                              |                 |                                                          |            |                       |                 |
| Code / Title<br>74056A / Specialist Diploma in B<br>Certificate in BIM Design and Co<br>Change Course | uilding Information Modelling (1/:<br>pordination | 2) Module A -                                |                 | Course Run Date<br>03-Jul-2023<br>Change Course Run Date | 1          |                       |                 |
| sonal Particulars                                                                                     | ic Qualifications                                 | ployment Details Topload Admission Documents |                 |                                                          |            |                       |                 |
| rent Employment Details                                                                               |                                                   |                                              |                 |                                                          |            |                       |                 |
| Salary Range                                                                                          | Not Applicable                                    | ~                                            | Industry Sector |                                                          | -          | ]                     |                 |
| Employment Status                                                                                     | Employed                                          | ~                                            | Occupation      |                                                          |            | ]                     |                 |
| Company Name                                                                                          |                                                   |                                              | Designation *   |                                                          |            | ]                     |                 |
| Company Registration Type                                                                             |                                                   | ~                                            | Department      | This field is required.                                  |            | ]                     |                 |
| Company Registration No                                                                               |                                                   |                                              |                 |                                                          |            |                       |                 |
|                                                                                                    |                                                   |                                              |                 |                                                          |            | Build                 | sg 州            |

#### 7d. Click on the 4<sup>th</sup> tab (Upload Admission Documents) and attach the required documents. Click on "Save and Proceed".

| Individual Registration                                                                                                    | STEP 1 - COURSE STEP 2 - SCHEDULE STEP 3 - REGISTRATION STEP 4 - SUMMARY |
|----------------------------------------------------------------------------------------------------|--------------------------------------------------------------------------|
| Course Details                                                                                                    |                                                                          |
| Code / Title<br>74056A / Specialist Diploma in Building Information Modelling (1/2) Module A -<br>Certificate in BIM Design and Coordination<br>Change Course | Course Run Date<br>03-Jul-2023<br>Change Course Run Date                 |
| Personal Particulars Academic Qualifications Current Employment Details GUpload Admission Documents                                                           |                                                                          |

| Upload Admission Documents                                                                                                    |                                                       |               |   |
|----------------------------------------------------------------------------------------------------|-------------------------------------------------------|---------------|---|
| Others - Documents including WTU Reference Number or Certificates or Mark Sheets -<br>you would like to submit for our review<br>Others - if you are using a 3D BIM modelling software on daily basis - Submit a<br>recommendation letter from your company - with letterbead | Choose File No file chosen Choose File No file chosen |               |   |
| Highest Qualification and Transcript - Compulsory*                                                                                                    | Choose File                                           | Documents.pdf | Ŧ |
| Certificate attained on 3D BIM modelling software by any Authorised Autodesk Training<br>Centre in the most recent two years - Compulsory*                                                                                                    | Choose File                                           | Documents.pdf | Ŧ |
| NRIC or FIN - Compulsory*                                                                                                    | Choose File                                           | Documents.pdf | Ŧ |
| Short Write-up of Working Experience - Compulsory*                                                                                                    | Choose File                                           | Documents.pdf | Ŧ |
|                                                                                                    |                                                       |               |   |
|                                                                                                    | Pack                                                  |               |   |

Save Draft Save and Proceed Cancel Application Clear Form

8a. Read through the terms and conditions, and click on the checkbox if you agree.

8b. Click on "Submit Registration" to submit your course application.

| BCA Academy                                                                          | <b>∱</b> Home  Q Language <mark>English                                    </mark>                                                                                                    |  |  |  |  |  |  |
|--------------------------------------------------------------------------------------|----------------------------------------------------------------------------------------------------|--|--|--|--|--|--|
|                                                                                      | STEP 1 - COURSE STEP 2 - SCHEDULE STEP 3 - REGISTRATION STEP 4 - SUMMARY                                                                                                    |  |  |  |  |  |  |
| Registration Summary                                                                 |                                                                                                    |  |  |  |  |  |  |
| Soh Yan Kun                                                                          |                                                                                                    |  |  |  |  |  |  |
| ID No                                                                                |                                                                                                    |  |  |  |  |  |  |
| Email                                                                                |                                                                                                    |  |  |  |  |  |  |
|                                                                                      | Total Amount Payable: \$0.00                                                                                                    |  |  |  |  |  |  |
| Upload Admission Documents                                                           | . The company and individual applicant has read and understood the terms of the brochure (if                                                                                                    |  |  |  |  |  |  |
| Highest Qualification and Transcript - Compulsory Documents.pdf                      | available) and the application form.<br>2. The company and individual applicant warrant that the particulars given in the application form                                                                                                    |  |  |  |  |  |  |
| any Authorised Autodesk Training Centre in the most<br>recent two years - Compulsory | are accurate.<br>3. The Building and Construction Authority (BCA) can disclose to other government agencies<br>and training partners any information relating to this application.                                                                                                    |  |  |  |  |  |  |
| NRIC or FIN - Compulsory Documents.pdf                                               | <ol> <li>4. Payment for the course must be made to BCA before the course commencement date.</li> <li>5. Any Direct Debit and Direct Credit Authorisation for GIRO applications previously signed and passed to BCA will apply to payments made under this course.</li> <li>6. BCA reserves the right to accept or reject the application for whatever reason.</li> <li>7. BCA shall at its discretion allocate a space to the registered applicant, based on availability.</li> <li>8. BCA reserves the right to amend any details relating to the course, revise the course fees</li> </ol> |  |  |  |  |  |  |
| Short Write-up of Working Experience - Compulsory Documents.pdf                      |                                                                                                    |  |  |  |  |  |  |
|                                                                                      | Submit Registration                                                                                                    |  |  |  |  |  |  |
|                                                                                      | Edit Registration Cancel Registration                                                                                                    |  |  |  |  |  |  |
|                                                                                      |                                                                                                    |  |  |  |  |  |  |

9a. A prompt will appear after a successful submission. Take note of the registration number if you wish to follow up with the application in future.

If your course application <u>requires</u> further processing from BCAA officers, you will receive an email update with payment details from the officer once your application is processed.

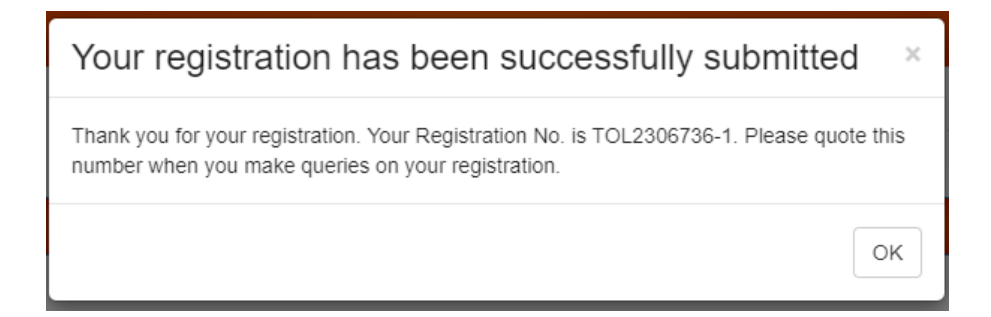

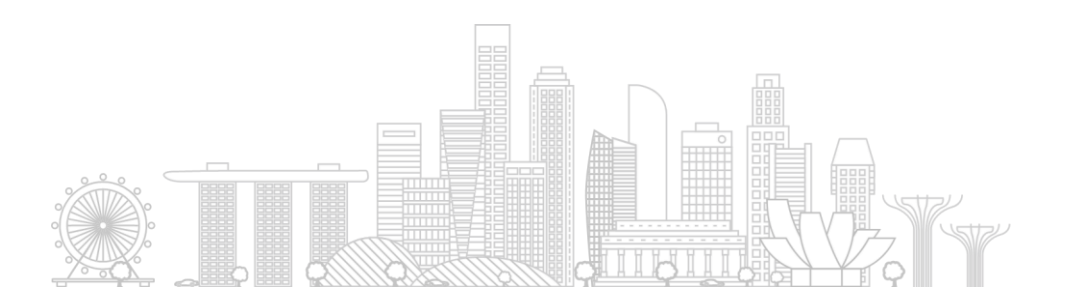

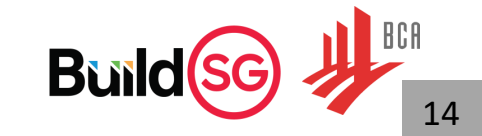

9b. If your course application <u>does not</u> require further processing from BCAA officers, you may proceed with the available online payment method.

Select the preferred payment method and click on "Proceed to Payment". You will receive an email update with administrative details nearer to the course start date.

| Soh Yan Kun                 |                       |                |
|-----------------------------|-----------------------|----------------|
| ID No                       | S8336765B             |                |
| Email                       | Nicholas_SOH@bca.gov. | sg             |
| Enrolment Date              | 03-May-2023           |                |
|                             |                       |                |
| 80082 : Understanding Green | Mark 2021             |                |
| 05-Jun-2023> 04-Jul-2023    |                       |                |
| E and the set Ma            |                       |                |
| Enroiment No                | E2306062<br>84 11     |                |
| Grant                       | (0.00)                |                |
| GST                         | 6.73                  | 8 %            |
| Subsidy                     | (0.84)                | 1% GST Subsidy |
| Fee A/F GST                 | 90.00                 |                |
| SEC                         |                       |                |
| SEC                         | -                     |                |
| Nett Amount                 | \$ 90.00              |                |
|                             |                       |                |
|                             |                       |                |

Welcome to Online Payment

Build

# **Application Status/Draft Application**

1a. Click on "Welcome <your name>" located at the top right of the page.

1b. Click on "View Draft/Past Application".

| See Language English ✓                                |  |  |
|-------------------------------------------------------|--|--|
| AHome ♀ Language English ✓ Language English ✓         |  |  |
|                                                       |  |  |
| P 2 - SCHEDULE STEP 3 - REGISTRATION STEP 4 - SUMMARY |  |  |

1c. You may view the status under "App Status" and/or click on "Draft" if you would like to proceed the registration from your draft application.

| BCA Academy |                    | 🛛 Language 🛛 English 🗸                 |
|-------------|--------------------|----------------------------------------|
|             | AHome 🥹 Language 🖪 | English 🗸 🍞 Cart 👤 Welcome Soh Yan Kun |

Registration History - Summary of registrations made through this Portal

| Online App No | Туре   | Name        | App Date    | Schedule Title                   | Course Title                     | Course Code | Start Date  | End Date    | App Status | Remarks |   |
|---------------|--------|-------------|-------------|----------------------------------|----------------------------------|-------------|-------------|-------------|------------|---------|---|
| TOL2306757-1  | Module | Soh Yan Kun | 03-May-2023 | Understanding Green<br>Mark 2021 | Understanding Green<br>Mark 2021 | 80082       | 05-Jun-2023 | 04-Jul-2023 | Draft      | NA      |   |
|               |        |             |             | 70                               |                                  |             |             |             | Duil       | a 69 🎝  | : |